## Hello Sir/Madam for open an Trading/Demat Account in Arham Wealth Management Pvt Ltd. Please visit website https://ekyc.arhamwealth.com:8000/index.aspx

#### Need to fill details in required fields.

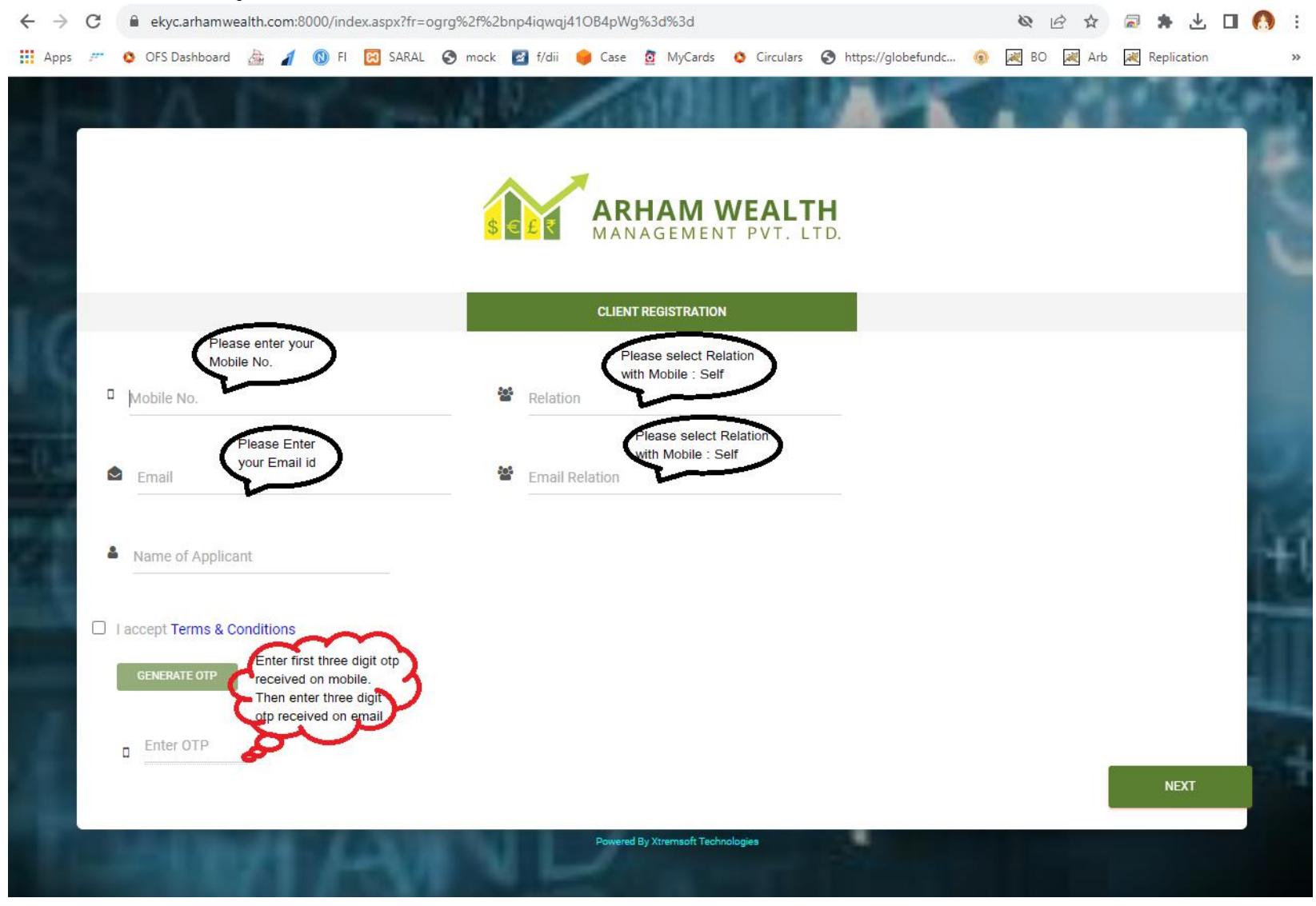

After enter all details check on I accept terms and condition

# Then click on Generate OTP

Enter first three digit otp received on Mobile then enter three digit otp received on given email id.

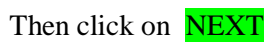

| tionse keen the falls | wing documents ready to complete the process     |
|-----------------------|--------------------------------------------------|
| 1. PAN card           |                                                  |
| Address penal         |                                                  |
| Bra - Drinted Conce   | Red Chenne                                       |
| Letest shots          | and Cheque .                                     |
| 5. Scanned Signatur   | *                                                |
| Lease Upload only     | · .jpg, .png, .jpeg, .bmp, .gif , .pdf and .tif  |
| extension file (T     | otal file size allowed is Umb)                   |
| The Entire proces     | e will be completed in 5 samil steps which would |
| take only Few min     | ster.                                            |
| no will be getti      | ng energi on each step.                          |
|                       | 1                                                |
|                       |                                                  |
|                       |                                                  |
|                       |                                                  |
|                       |                                                  |

Please keep ready given documents Total documents size should not be more than 6 MB.

Please prefer to select Fill form Manually in "Select Source for Opening Account" Field Please enter all the details in required fields then click on **NEXT** 

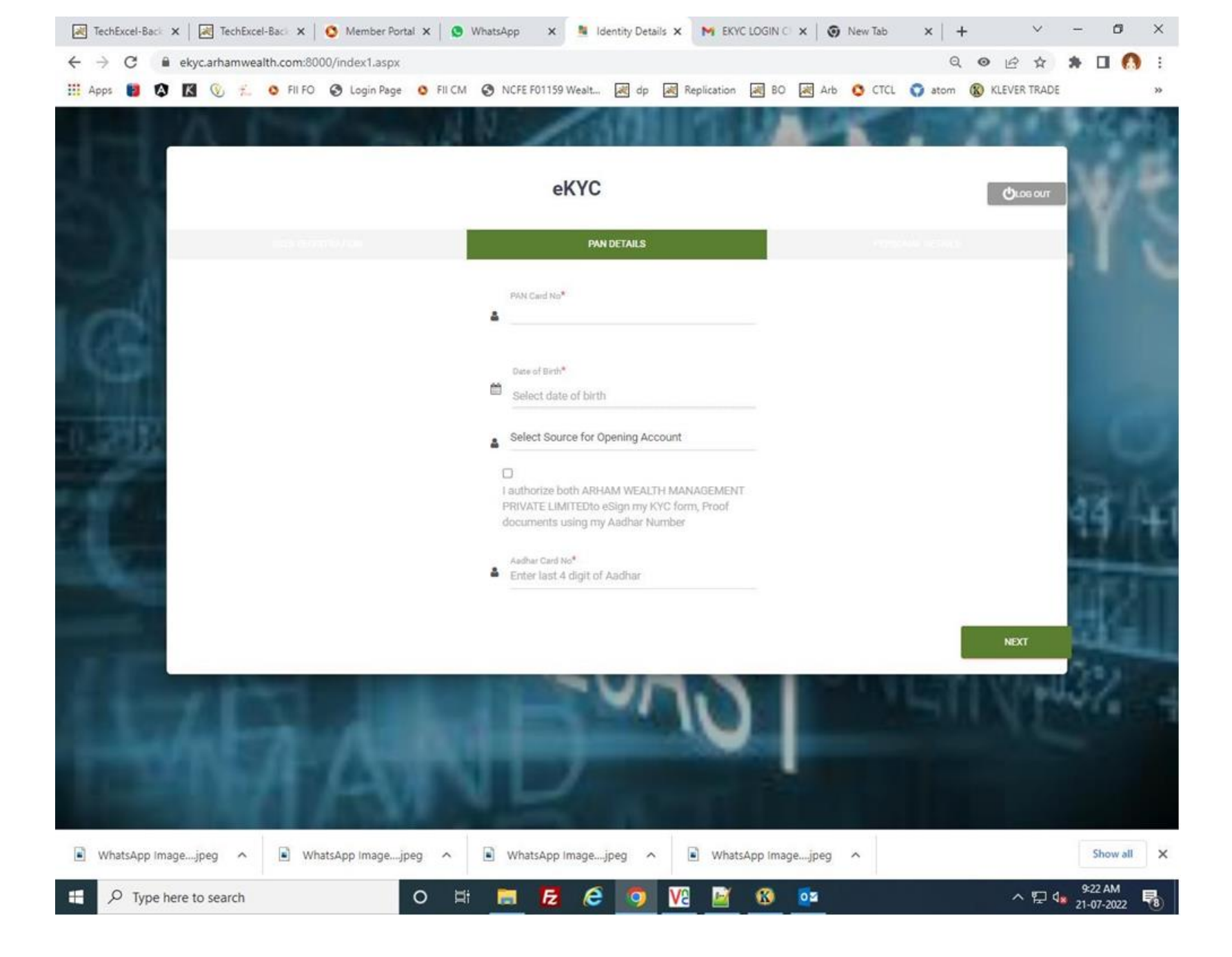

Please enter Name as on **PAN Card** Please enter all the details in required fields then click on **NEXT** 

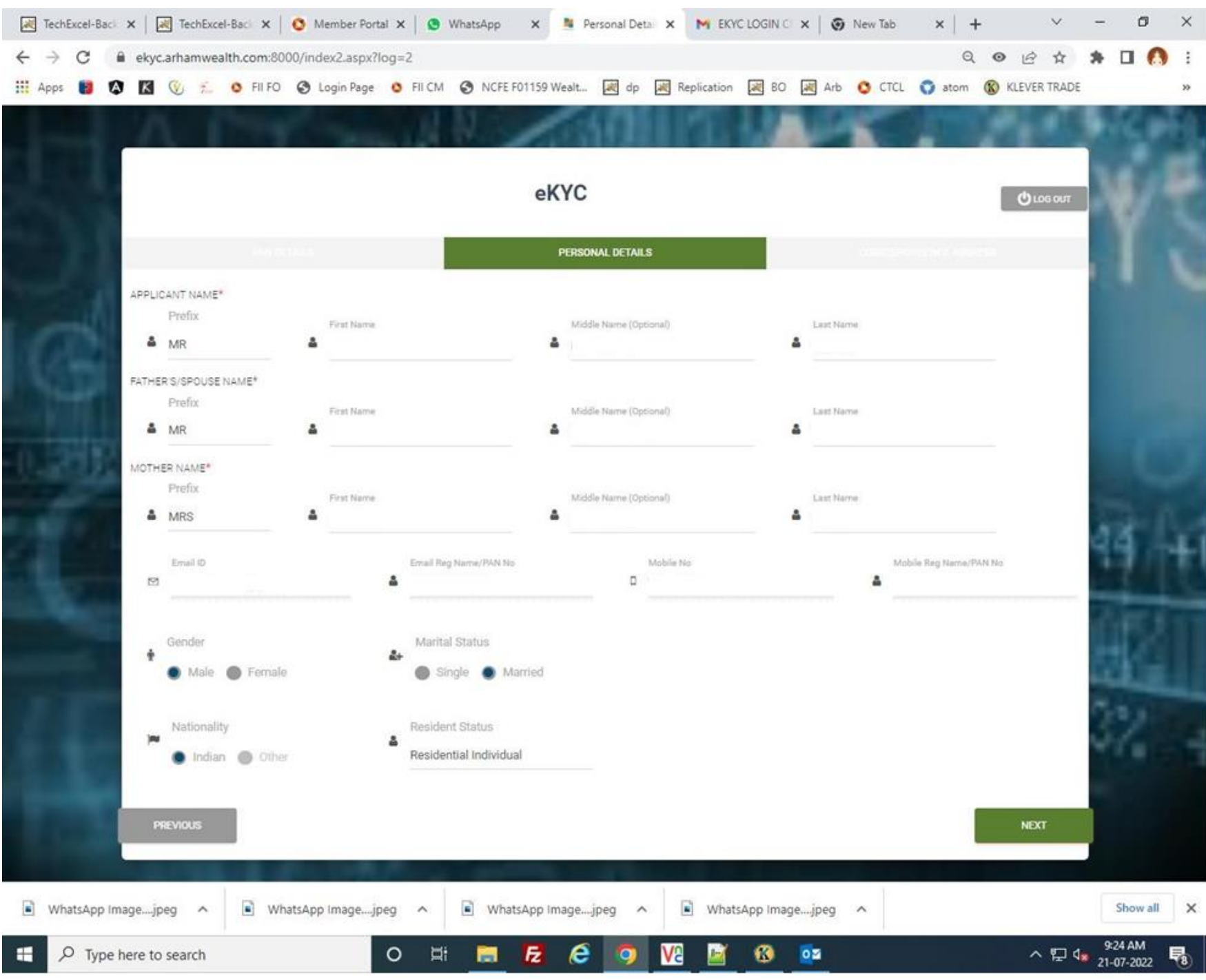

Please enter the Address as on Aadhar Card.

Please enter all the details in required fields then click on NEXT

| TechExcel-Back        | x   😹 TechExcel-Back x          | t 🛛 🗿 Member Port    | al 🗙 🛛 🔕 Wi       | hatsApp 🗙 💺       | Corresponder × | M EKY         |              | New Tab    | ×      | +    | ~        | -                   | ٥                | ×  |
|-----------------------|---------------------------------|----------------------|-------------------|-------------------|----------------|---------------|--------------|------------|--------|------|----------|---------------------|------------------|----|
| ← → C                 | ekyc.arhamwealth.com            | :8000/index3.aspx?l  | og=2              |                   |                |               |              |            | Q      | o y  | 2 1      | *                   |                  |    |
| III Apps 🚺 🔯          | 🔣 🛞 🐔 🗿 Fil I                   | FO 🔇 Login Page      | O FILCM           | NCFE F01159 Wealt | 🔀 dp 😹         | Replication   | BO 😹         | Arb 🔇 CTCL | O atom | KLEV | ER TRADE |                     |                  | >> |
|                       |                                 |                      |                   |                   |                |               | 1.4          | 1          |        |      |          |                     | K.               |    |
|                       |                                 |                      |                   |                   |                |               |              |            |        |      |          |                     |                  |    |
| See. 1                |                                 |                      |                   | eKYC              |                |               |              |            |        | Ċ    | ргов олт |                     |                  |    |
|                       |                                 |                      |                   | CORRESPO          | NDENCE ADDRESS | 8             |              |            |        |      |          |                     |                  |    |
| Sec. 1                | Address Turset                  |                      |                   |                   |                |               |              |            |        |      |          | E.                  |                  |    |
| A                     | <ul> <li>Residential</li> </ul> |                      | Building Na       | me*               | A              | l Name/Nearby | y Landenark  |            |        |      |          |                     |                  |    |
| 1025                  |                                 |                      |                   |                   |                |               |              |            |        |      |          |                     |                  |    |
| 1.00                  | Vilage/Tabka                    |                      | Pin Code*         |                   | Q City         |               |              |            |        |      |          |                     |                  |    |
|                       |                                 |                      |                   |                   |                |               |              |            |        |      |          |                     |                  |    |
| 0.20月                 | District<br><b>Q</b>            |                      | State<br><b>Q</b> |                   | Court          | ry .          |              |            |        |      |          |                     |                  |    |
| -                     | Residential Details             |                      |                   |                   |                |               |              |            |        |      |          |                     |                  |    |
| 200                   | owned                           | RENTAL               |                   |                   |                |               |              |            |        |      |          | 4                   | 4                | +1 |
|                       | Telephone Number (              | Office)              |                   |                   |                |               |              |            |        |      |          | 2                   |                  |    |
| 10.00                 | ISD CODE                        | STD COD              | E                 | NUMBER            |                |               |              |            |        |      |          |                     | 10               |    |
| and the second second | Talachana Numh                  | er (Decidence)       |                   |                   |                |               |              |            |        |      |          |                     |                  |    |
| Contraction of the    | ISD CODE                        | STD COD              | F                 | NUMBER            |                |               |              |            |        |      |          | 1                   |                  |    |
| 64.                   | Is permanent addre              | ess same as corrensp | ondence addre     | ss?               |                |               |              |            |        |      |          | 3                   |                  |    |
|                       | 🕈 🌒 Yes 🌒 No                    |                      |                   |                   |                |               |              |            |        |      |          |                     |                  |    |
|                       |                                 |                      |                   |                   |                |               |              |            |        |      |          |                     |                  |    |
| A COLOR               | PREVIOUS                        |                      |                   |                   |                |               |              |            |        | N    | ext      |                     |                  |    |
|                       |                                 |                      |                   |                   |                |               |              |            | -      |      |          |                     |                  |    |
| WhatsApp Ima          | agejpeg 🔺 🔳                     | WhatsApp Imagejp     | eg ^              | WhatsApp Image.   | .jpeg ^        | What:         | sApp Imagejp | eg ^       |        |      |          |                     | Show a           | ×  |
| E 🔎 Type h            | ere to search                   |                      | O ≣i              | 🔳 <u>E</u> (8     | <b>9</b> V     | 8             | <b>6</b>     |            |        | 8    | ^ ঢ় ঀ   | 9:2<br><b>21-</b> 0 | 24 AM<br>07-2022 | -  |

Please enter the FATCA Details if you are resident of other than India

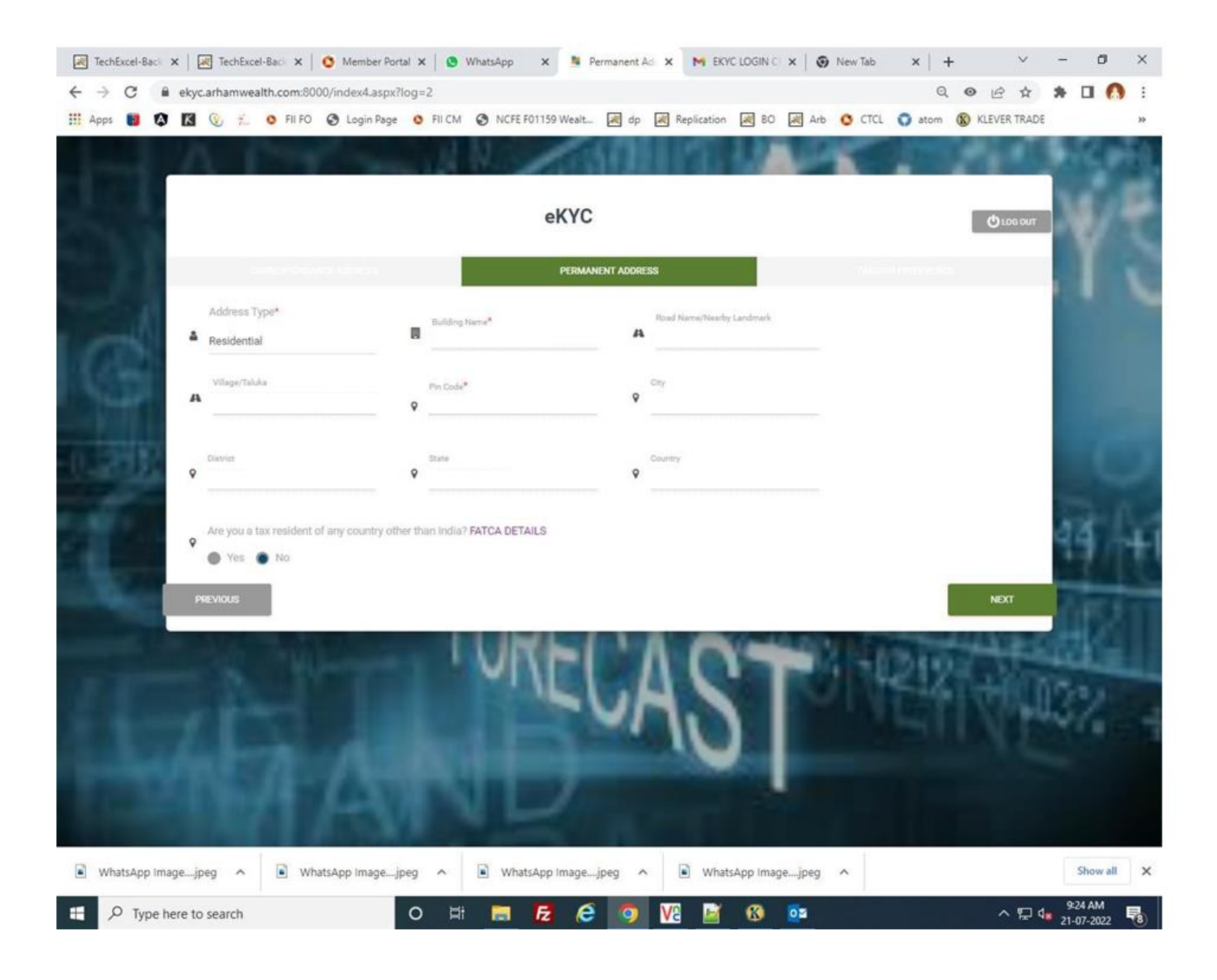

Please Select Segment with Exchange you need.

Please enter all the details in required fields then click on NEXT

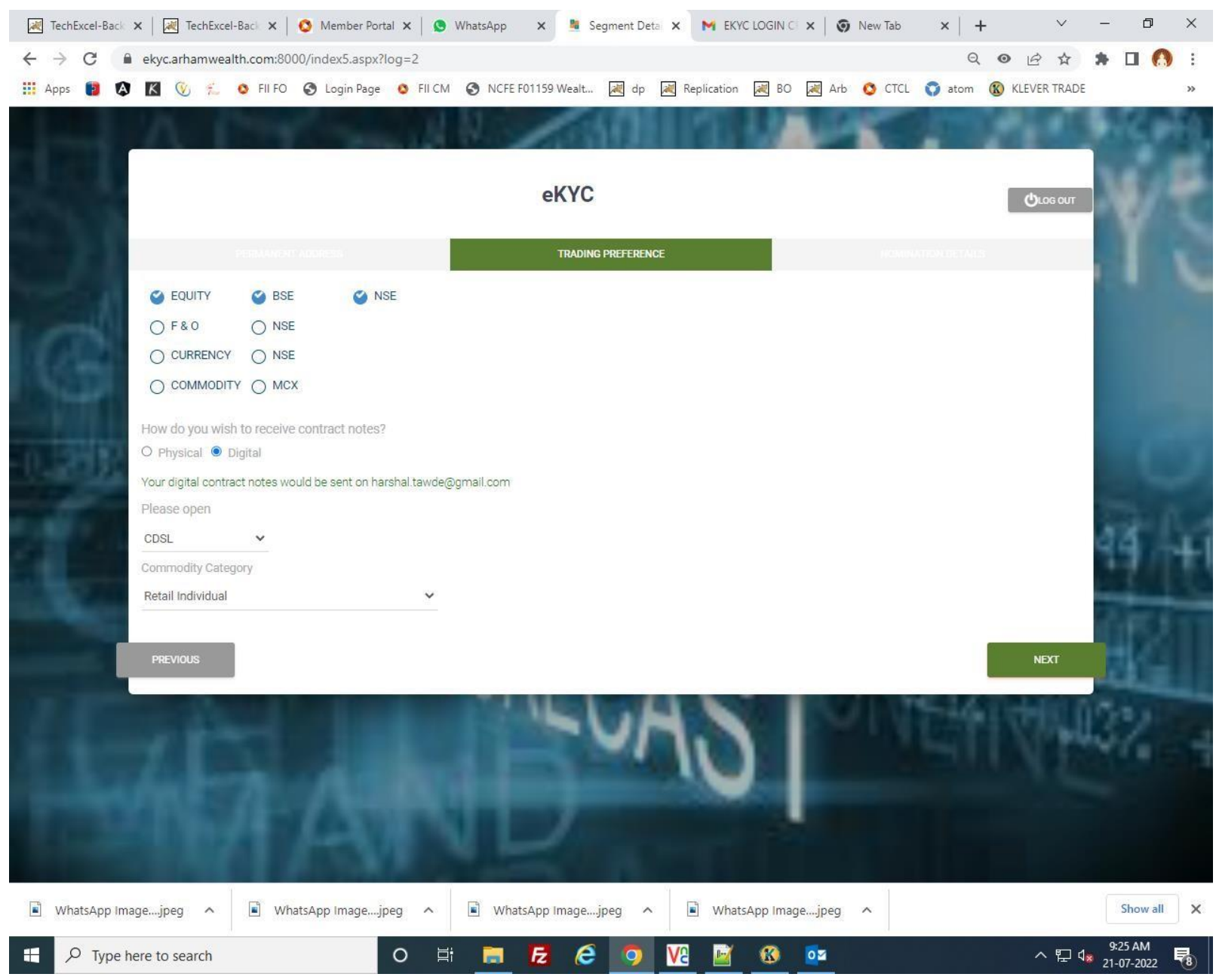

Please select Yes if you wish to make Nomination and fill up all the details in required field

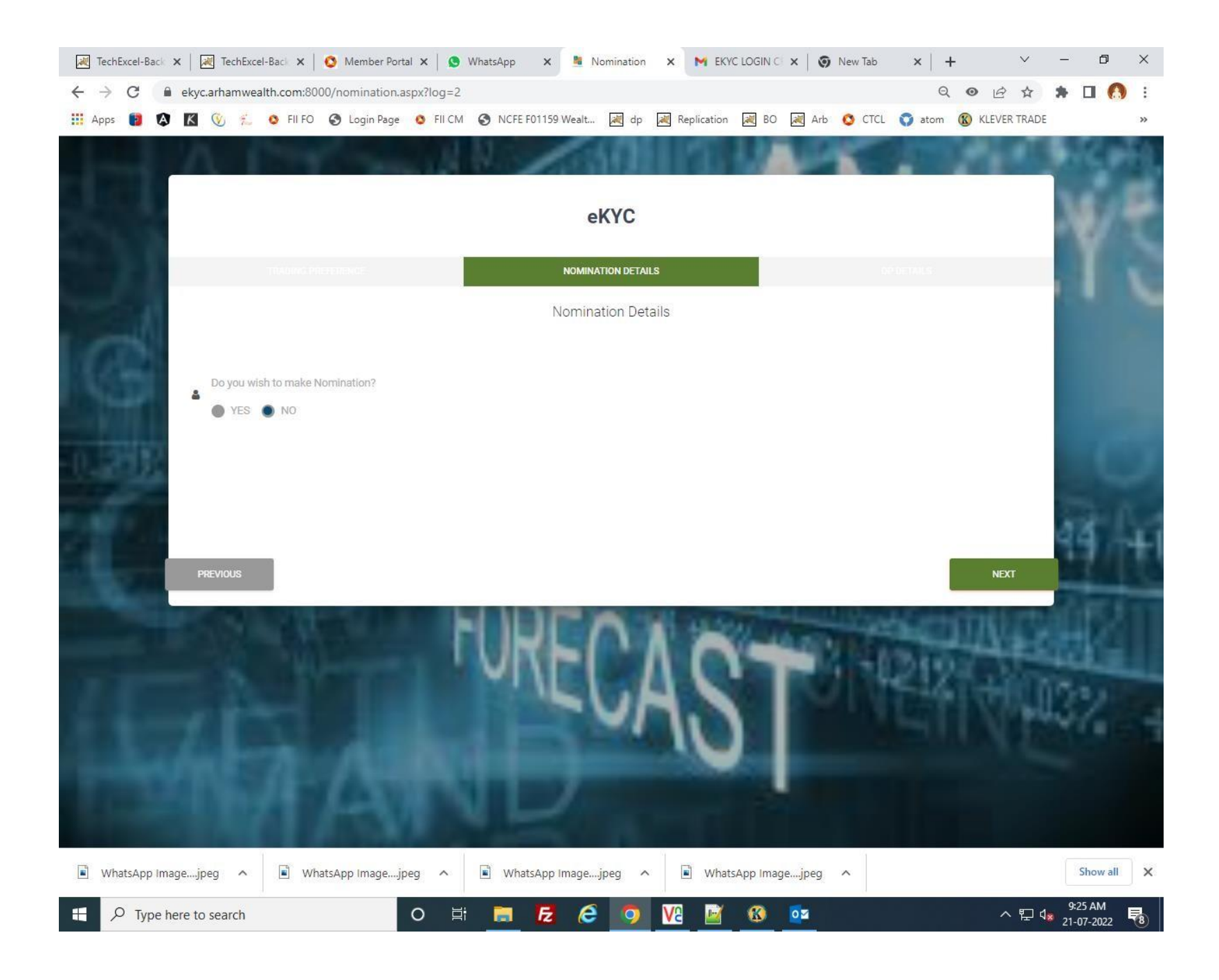

Please select required field in DP Details form and Select DP Scheme.

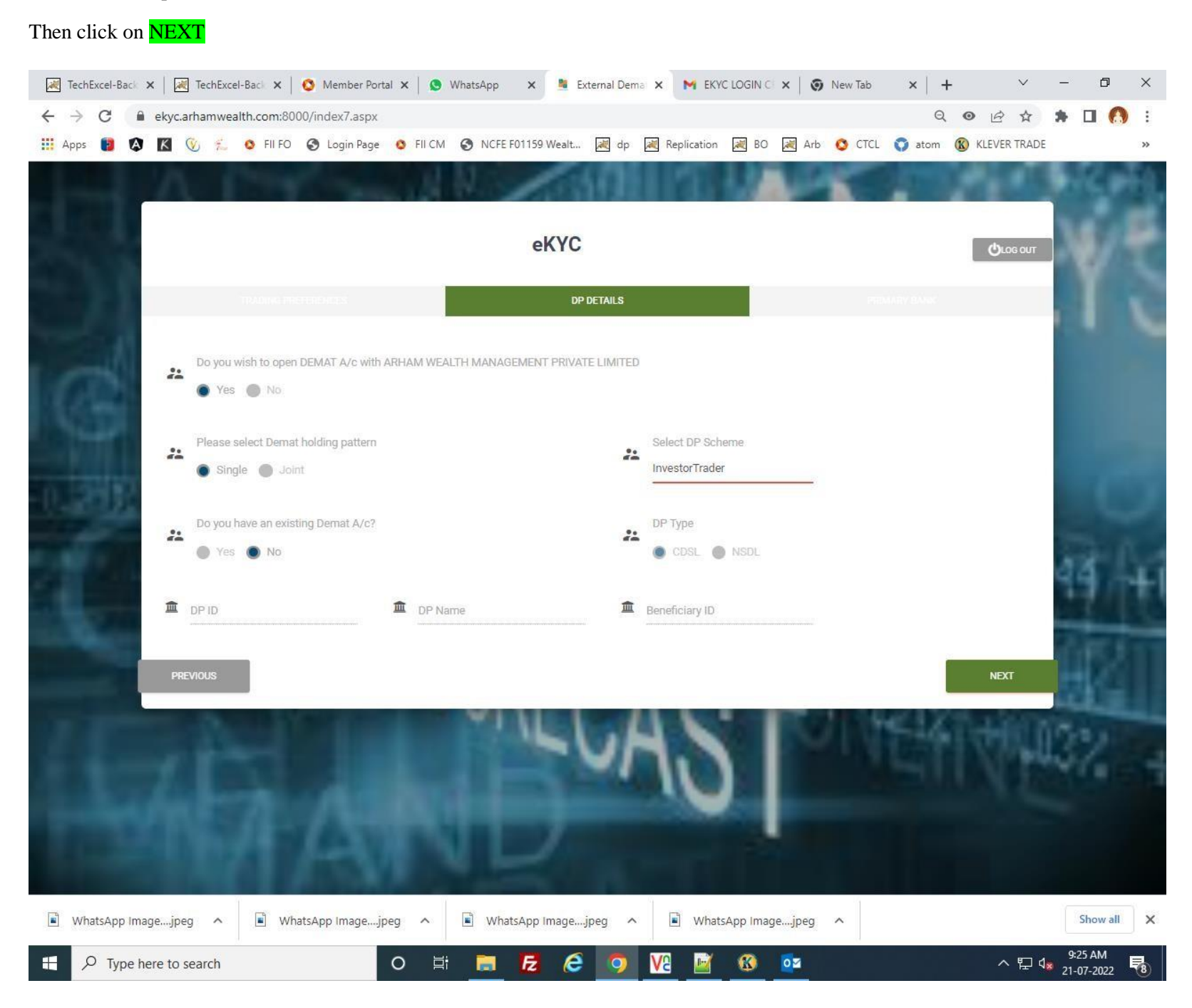

# Please Select BSDA facility option in Additional Details Then click on NEXT

| 2     | lechExcel-l | Back 🗙 🛛 😹 TechExcel- | -Back 🗙 🛛 🔇 Member Po      | rtal 🗙 🛛 😒 WhatsApp | 🗙 🧯 External Dem                                                                                                    | 🗙 📉 EKYC LOGI       | N CI 🗙 🛛 🧿 New Tab | ×   +  |           | $\sim$ | -     | ٥     | ×  |
|-------|-------------|-----------------------|----------------------------|---------------------|----------------------------------------------------------------------------------------------------|---------------------|--------------------|--------|-----------|--------|-------|-------|----|
| ÷     | → C         | ekyc.arhamweal        | th.com:8000/StandardQu     | estion.aspx         |                                                                                                    |                     |                    | Q      | ● 🖻       | ☆      | * C   |       | :  |
| III A | apps 👩      | \Lambda K 🤨 🐔         | 🗴 FII FO 🔇 Login Page      | S FILCM S NCFI      | F01159 Wealt 😹 dp                                                                                                    | Replication         | BO 😹 Arb 🔇 CTCL    | 🜍 atom | KLEVER    | TRADE  |       |       | >> |
|       |             |                       |                            | 1 11 1              |                                                                                                    |                     |                    |        |           |        |       | 20    |    |
|       |             |                       |                            |                     |                                                                                                    |                     |                    |        |           |        |       |       |    |
|       |             |                       |                            |                     | eKYC                                                                                                    |                     |                    |        | ტი        | IG OUT |       |       |    |
|       |             |                       |                            |                     |                                                                                                    |                     |                    |        |           |        |       |       |    |
|       |             |                       |                            |                     | ADDITIONAL DET                                                                                                    | AILS                |                    |        |           |        |       |       |    |
| 1     |             | 1                     | 1/225                      | -                   |                                                                                                    |                     |                    |        |           |        |       |       |    |
|       |             | I Wish to avail E     | BSDA Facility              |                     |                                                                                                    |                     | NO                 |        |           |        |       |       |    |
| 18    |             | PREVIO                | ous                        |                     |                                                                                                    |                     |                    |        |           | NEXT   |       |       |    |
|       |             |                       |                            |                     |                                                                                                    |                     |                    |        | <u>.</u>  |        |       |       |    |
|       |             |                       |                            |                     |                                                                                                    |                     |                    |        |           |        |       |       |    |
| -0,   |             | 24 C                  |                            |                     |                                                                                                    |                     |                    |        |           |        |       |       |    |
|       |             | Contract in case      | B 1                        | And in case of the  | Contraction of the local division of the local division of the loc | In the Party of the | and the second     |        |           | 1      |       |       |    |
|       |             |                       |                            | No.                 |                                                                                                    | 100                 | -01 -00            |        | a.,       | 40     | 44    | 14    | 1  |
|       |             |                       |                            |                     |                                                                                                    |                     | De la com          |        |           |        |       |       | U  |
| 162   |             |                       | No. of the Owner, or other | E AI                |                                                                                                    |                     | CE 11 / M S        |        |           | 100    |       | -     |    |
|       |             |                       |                            |                     |                                                                                                    |                     |                    |        |           |        |       |       |    |
|       |             |                       |                            | EN                  |                                                                                                    | 1 1 200             |                    | -      | m.        | đ      |       |       |    |
|       |             |                       |                            | FO                  | RENI                                                                                                    | 10.                 |                    |        | n,        |        |       | 4     |    |
|       |             |                       |                            | FO                  | RECL                                                                                                    | 10.                 |                    | 212    | <u>ni</u> |        |       |       |    |
|       |             |                       |                            | FO                  | REC,                                                                                                    | 15                  | T-I-I              | 212    |           |        |       |       |    |
|       |             |                       |                            | FO                  | REC                                                                                                    | 15                  | T -                | 212    |           |        | 100 P |       |    |
|       |             |                       |                            | FO                  | REC                                                                                                    | 15                  | Total a            | 212    |           |        |       |       |    |
|       |             |                       |                            | FO                  | REC                                                                                                    | 12.                 | Total a            | 212    |           |        |       |       |    |
|       |             |                       | A                          | FO                  | REC                                                                                                    | 15                  | Para a             | 212    | 東京        |        |       |       | 1  |
|       | WhatsAp     | p Imagejpeg ^         | WhatsApp Image             | ipeg ^ 🖹 Wh         | atsApp Imagejpg                                                                                                    | K WhatsApp I        | magejpg ^          | 212    | 東京        |        | Sh    | owall | ×  |

Please Enter Primary Bank Details If you want to provide Additional bank A/c Details Select option Yes and provide additional bank Details Other wise click on NO Then click on NEXT

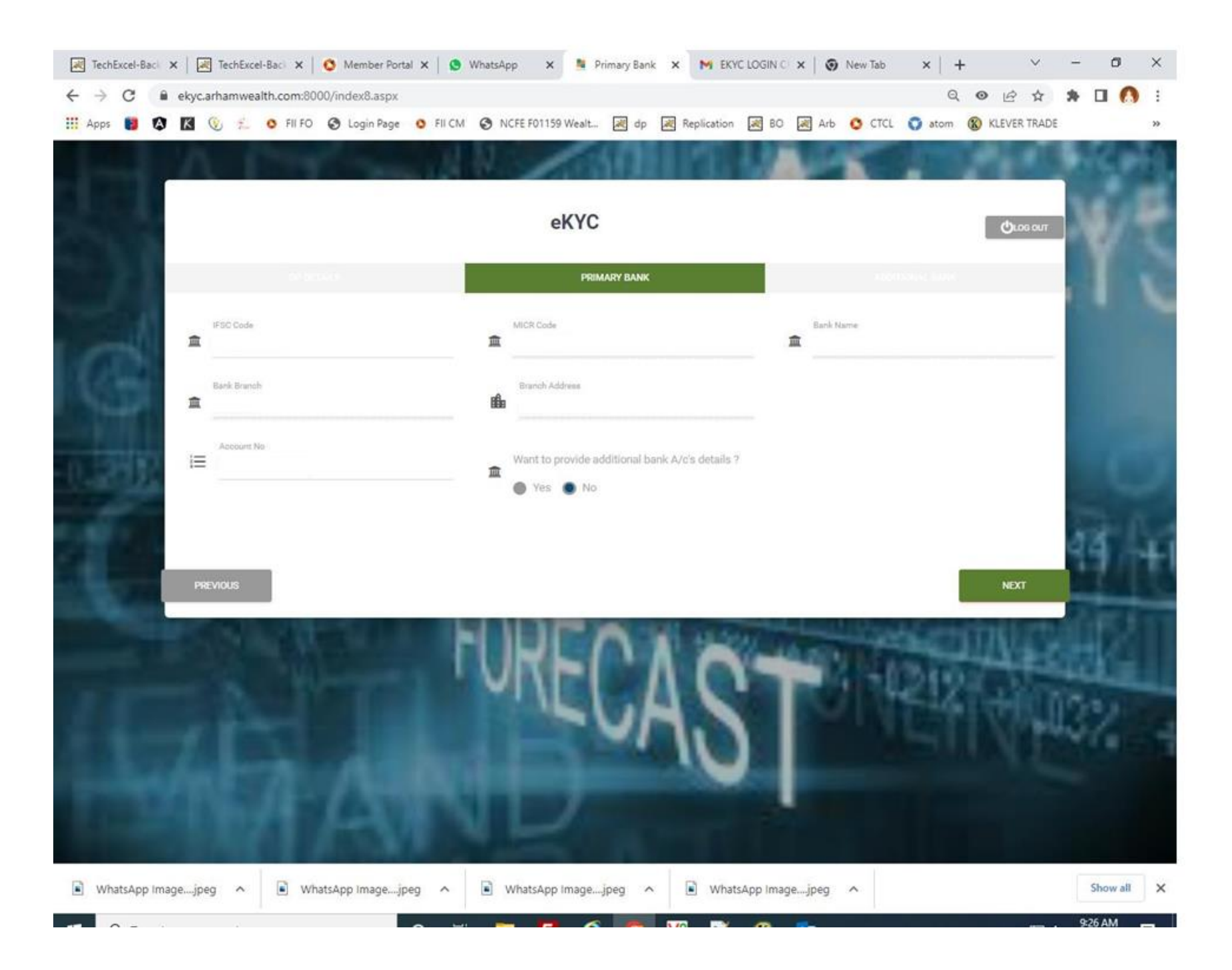

If Given bank details matched with name then bank verification show status "Bank Verified Successfully" Message otherwise it Show "Bank Not Verified". Then click on **NEXT** 

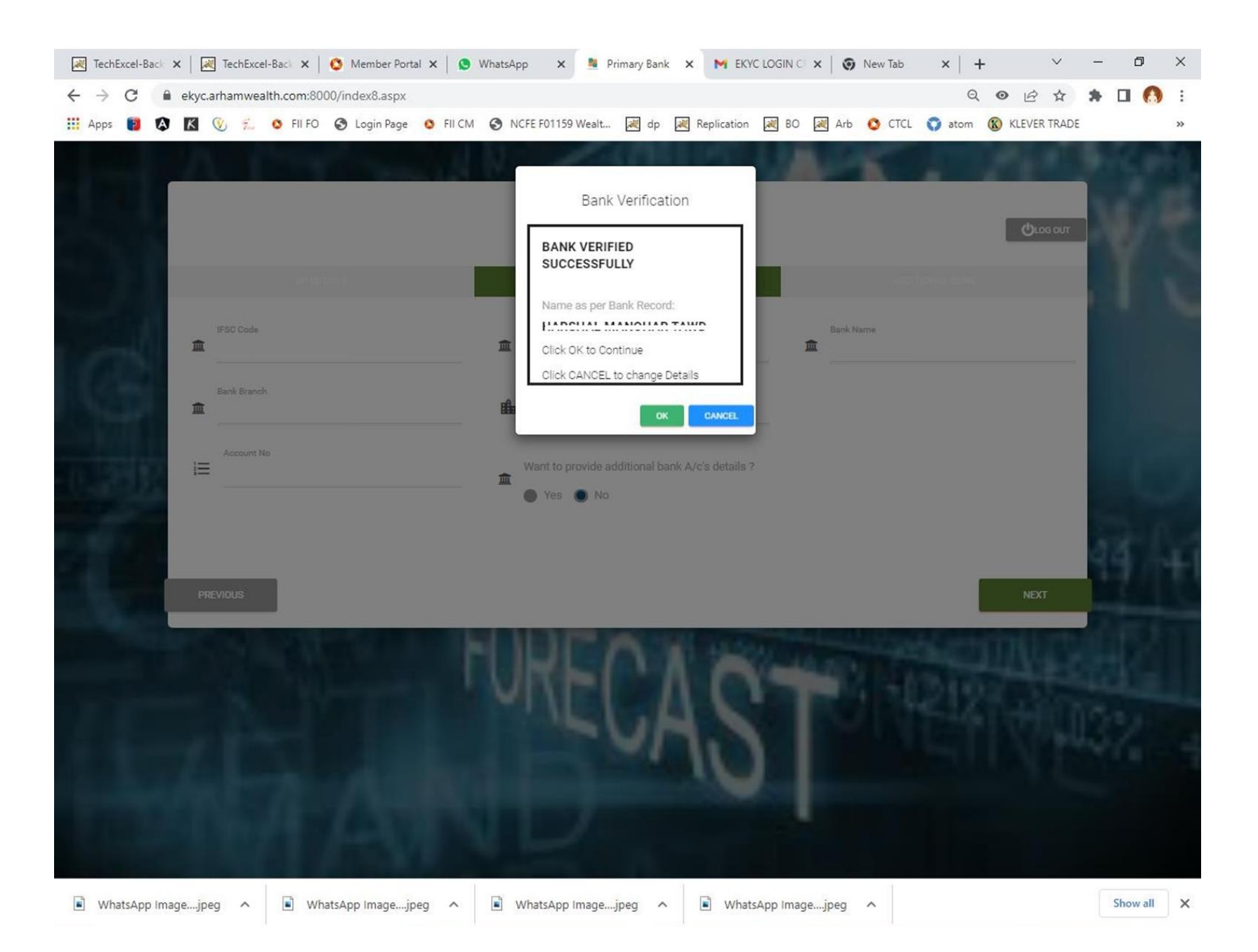

## Please fill up all required fields in Regulatory Disclosure Then click on **NEXT**

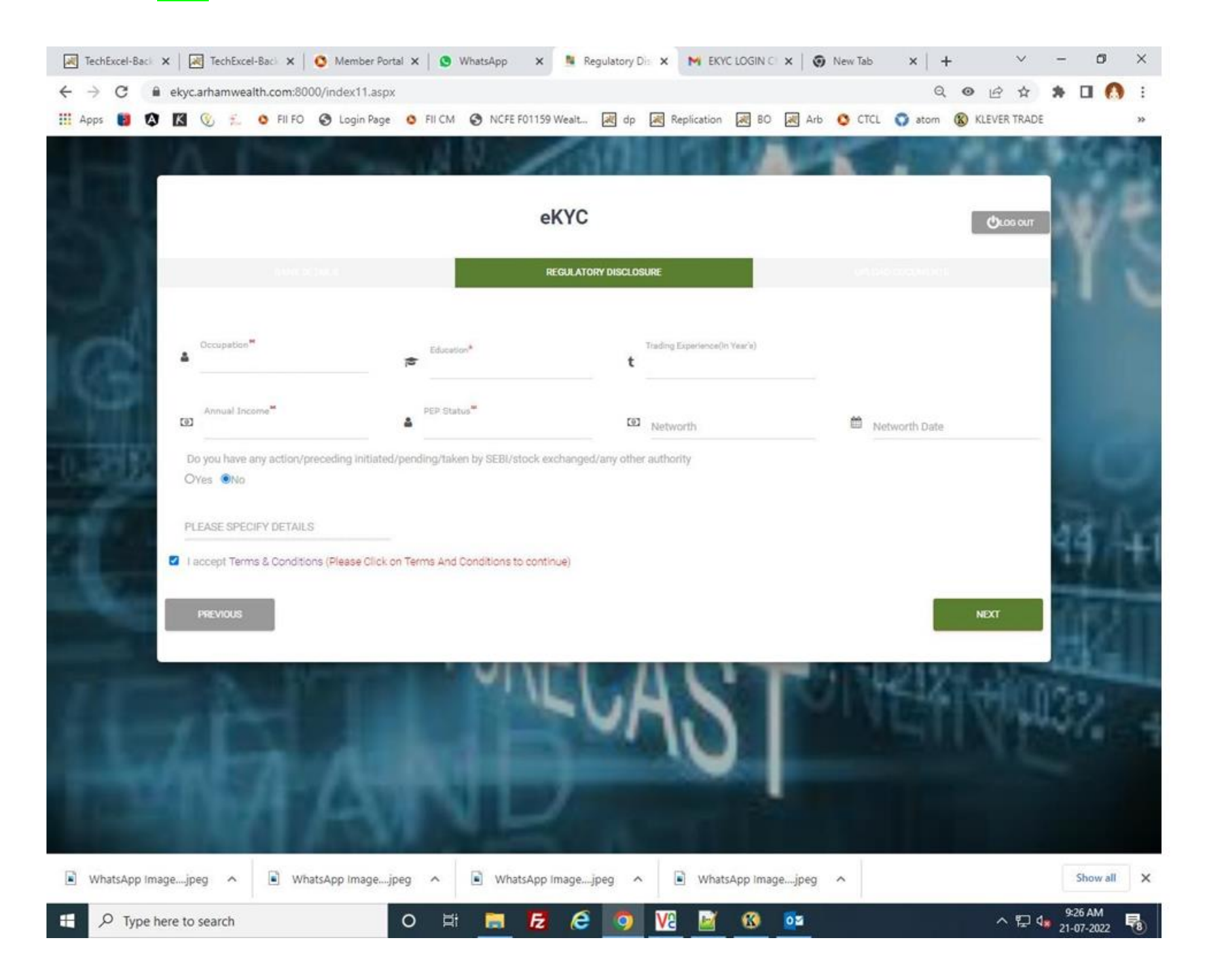

Please upload all required documents. Please see Total file should not be more than 6000 KB.

In Latest Photograph Field Capture and submit your live photo. Then click on **NEXT** 

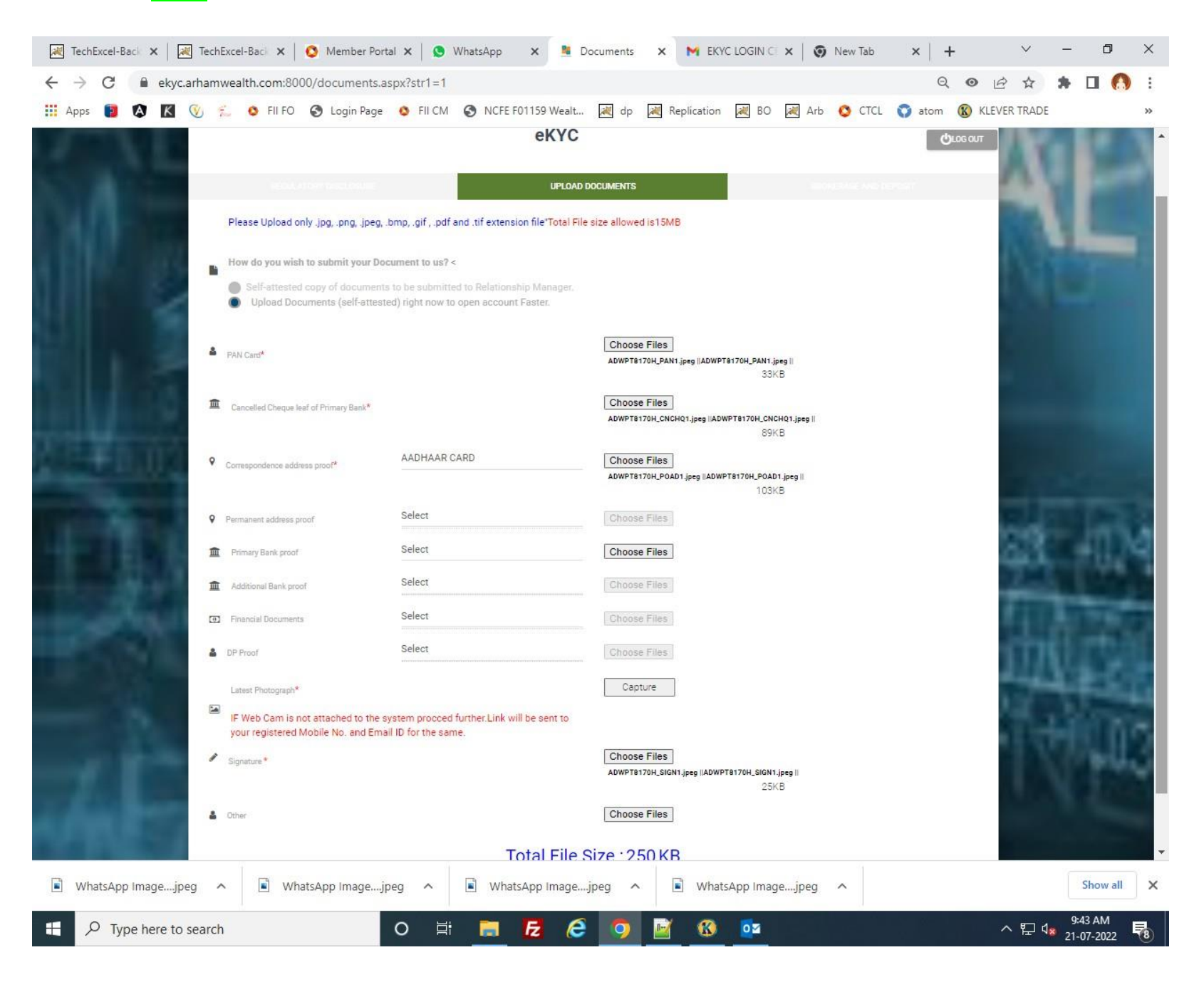

Enter Brokerage details. Then click on Review/Edit option to review all pages (Entry / Details). If all details looking good. Then click on Submit

| TechExcel-Back 🗙   | TechExcel-Back        | 🗙 🛛 🔕 Member             | Portal 🗙 🛛 😒   | WhatsApp     | 🗙 🧯 Broke       | rage and X     | M EKYC LOGIN (  | ×           | New Tab | ×   +    | -     | ~       | - 0                | ×           |
|--------------------|-----------------------|--------------------------|----------------|--------------|-----------------|----------------|-----------------|-------------|---------|----------|-------|---------|--------------------|-------------|
| → C <sup>a</sup> e | kyc.arhamwealth.co    | m:8000/derivative        | .aspx          |              |                 |                |                 |             |         | Q        | o ß   | ☆       | * 🗆 (              | 8           |
| 🛯 🛛 I              | K 🕚 🐔 🔕 F             | II FO 🔇 Login Pa         | ge 🔕 FII CM    |              | 01159 Wealt 🛛   | 🛛 dp 🛛 📈 Rep   | lication 📈 BO   | 💐 Arb       | CTCL    | 🜍 atom   | KLEVE | R TRADE |                    | >>          |
|                    | A 194                 | 100                      |                | U.S.         | -               | 1611           | 511.0           | 100         |         | 1        |       | 100     | No.                | 100         |
| -                  |                       |                          | 100 A          | 1.00         |                 |                | 0.7 100         |             |         |          |       |         |                    |             |
|                    |                       |                          |                |              | oKVC            |                |                 |             |         |          |       |         | 100                |             |
|                    |                       |                          |                |              | ento            |                |                 |             |         |          | କ     | .0G OUT |                    |             |
|                    |                       |                          |                | 4            | BROKEDAGE A     |                |                 |             |         |          |       |         |                    |             |
|                    |                       |                          |                |              | DROREINIGER     | 10 DEI GGIT    |                 |             |         |          |       |         |                    |             |
|                    |                       |                          |                | BROKERAG     | BE / CHARGES (  | TARIFF SCHE    | DULE)           |             |         |          |       |         |                    |             |
|                    |                       |                          |                |              |                 |                |                 |             |         |          |       |         |                    |             |
|                    | Brokerage Type        |                          |                |              |                 |                |                 |             |         |          |       |         |                    |             |
|                    | 1                     |                          |                |              |                 |                |                 |             |         |          |       |         |                    |             |
| s-                 | 1                     | Cash Sa                  | ament          |              |                 |                |                 |             |         |          |       |         |                    |             |
|                    | Daily Sc              | quare Up                 | Delivery       | / Based      |                 |                |                 |             |         |          |       |         |                    |             |
|                    | Slab %                | Min Ps                   | Slab %         | Min Ps       |                 |                |                 |             |         |          |       |         |                    |             |
|                    | 0.03                  | 0.03                     | 0.30           | 0.30         |                 |                |                 |             |         |          |       |         |                    |             |
|                    | Oone side             |                          |                |              |                 |                |                 |             |         |          |       |         | -                  |             |
|                    | Min                   | Brokerage per contract r | note           | Rs. 0.001 /- | e               |                |                 |             |         |          |       |         | 44                 | 4           |
|                    | Account opening charg | ges Total Arr            | it.            | Pa           | ayment mode     |                |                 |             |         |          |       |         |                    |             |
|                    |                       |                          |                | •            | Online OC       | eque 🔘 No p    | ayment          |             |         |          |       |         |                    |             |
|                    |                       |                          |                |              |                 |                |                 |             |         |          |       |         | <b>MPS</b>         |             |
|                    |                       | Note : If you            | want to make a | any changes  | in the Form fil | ed by you plea | ase click on Re | view button |         |          |       |         |                    |             |
|                    |                       |                          |                |              |                 |                |                 |             |         |          |       |         |                    |             |
|                    |                       |                          |                |              |                 |                |                 |             | REVIEW  | N / EDIT | SU    | BMIT    |                    |             |
| -                  |                       |                          |                |              |                 | _              | _               |             | _       |          | -     |         |                    |             |
|                    |                       |                          |                |              |                 | _              |                 |             |         |          |       |         |                    |             |
|                    |                       |                          |                |              |                 |                | -               |             |         |          |       |         |                    |             |
|                    |                       |                          |                |              |                 |                |                 |             |         |          |       |         |                    |             |
|                    |                       |                          |                |              |                 |                |                 |             |         |          |       |         |                    |             |
|                    |                       |                          |                |              |                 | -              | 65              | 22          | 0       |          |       |         | V 931              | ai   222    |
| mage.              | jpeg 🔺 📕              | WhatsApp Image           | jpeg 🔨         | Whats        | App Imagejpe    | • •   •        | WhatsApp Ima    | gejpeg      | ^       |          |       |         | Show a<br>8 new no | tifications |
| here               | to search             |                          | 0 =            |              | F E             | o 📷            | <b>R 5</b>      |             |         |          |       | 、 町 da  | 9:42 AM            | B           |
|                    |                       |                          |                |              |                 |                |                 |             |         |          |       | 14 10   | 21-07-2022         | 8           |

|                               | CLIENT REVIEW                |
|-------------------------------|------------------------------|
| Client Details                | Documents                    |
| Regulatory Disclosure         | Trading Preference           |
| Correspondence                | Demat Details (Existing A/c) |
| Permanent                     | Brokerage Details            |
| Primary Bank Details          | Additional Bank Details      |
| Nominee Details               | Edit Guardian Details        |
| lient wise commodity category |                              |

Click on Do IPV - Make 30 seconds Video using Show Physical ID Proof in IPV Video then Submit IPV Video

After Submission of IPV Video – Approval process Start and may take 24-48 Hours to Approve the entry After Approval you will get an esign link on your email to esign your Document using Aadhar OTP

After Successfully Esign Process your Account will be open in 24-48 Hours.

After getting Client Master and Welcome Kit you may start Trading using Mobile app Or Desktop App. Link given Below.

For Android App Link:

https://play.google.com/store/search?q=arham%20wealth&c=apps&hl=en-IN

IOS App store Link: https://apps.apple.com/in/app/arham-wealth/id6446759981

Please call on 02614245949 /02614245954 for any Query Related to Trading and App